1. Klicken Sie auf der Webseite https://semmelweis.zoom.us auf die Taste "Sign in"

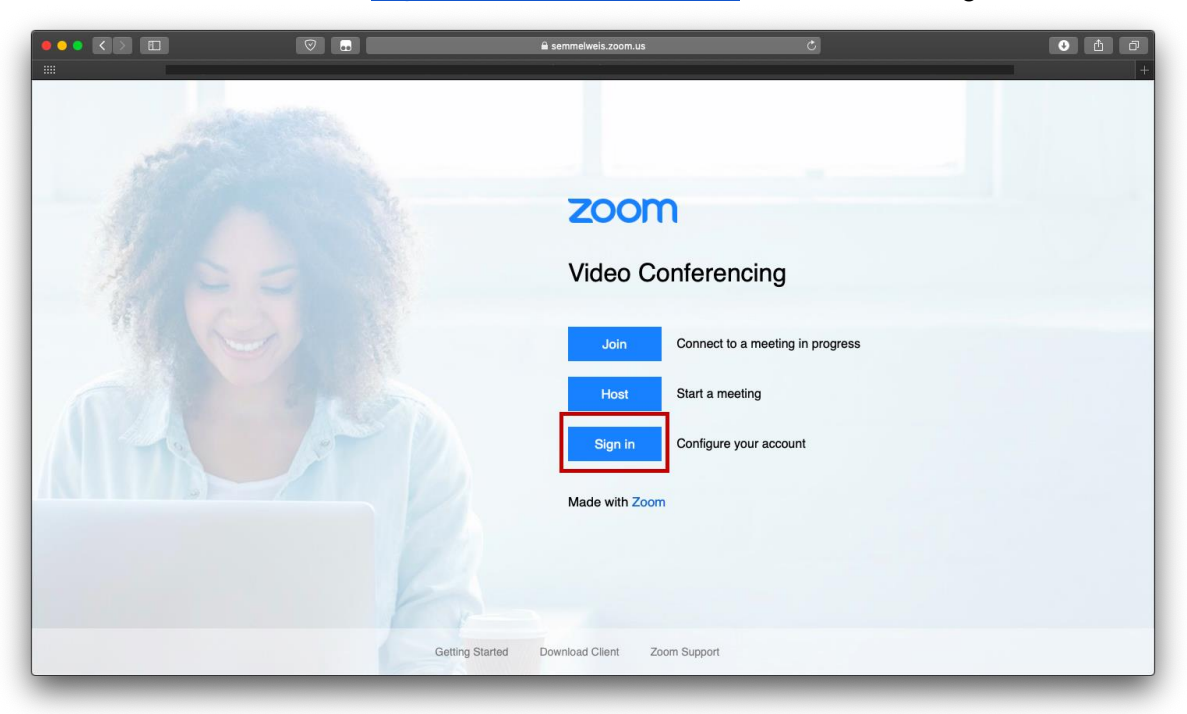

2. Loggen Sie mit Ihrer SeKA-Identifikation ein

| 🗎 seka.semmelweis.hu                                                                                                    | © ₫ <b>○</b> |
|----------------------------------------------------------------------------------------------------|--------------|
| SeKA login<br>English   Magyar                                                                                                    |              |
| Semmelweis University Central Authentication<br>This service requires user authentication. Please enter your SeKA username<br>and password then click on the Login button.<br>Username<br>Neptun-kód                                   |              |
| Password SeKA jelszó Ive forgotten my password Login                                                                                                    |              |
| If you cannot log in, contact our helpdesk:<br>✿ 06-20-825-658 tor ≈ helpdesk@seka.semmetweis.hu<br>More info about SeKA + Help • FAQ • Privacy Policy<br>Center for E-learning and Digital Content Development, Semmetweis University |              |
|                                                                                                    |              |
|                                                                                                    |              |

3. Auf der entsprechenden Seite können Sie Ihr Profil bearbeiten, das Programm selbst können Sie aber nicht erreichen. Zum Downloaden des Clients drücken Sie auf die

|                                               |                               | 🖴 semmelweis.zoom.us                                                | Ċ               |                |                | 0           | <u>é</u> ó |
|-----------------------------------------------|-------------------------------|---------------------------------------------------------------------|-----------------|----------------|----------------|-------------|------------|
|                                               |                               |                                                                     |                 | REQUEST A DEMO | 1.888.799.0125 | RESOURCES - | SUPPORT    |
|                                               | PLANS & PRICING CONTACT SALES | SCHE                                                                | EDULE A MEETING | JOIN A MEETING | HOST A MEET    | G •         | SIGN OUT   |
| Profile<br>Meetings<br>Webinars<br>Recordings | Change                        | Account No.                                                         |                 |                |                | ſ           | Edit       |
| Settings<br>Account Profile<br>Reports        | Personal Meeting ID           | https://semmelweis.zoom.us///<br>× Use this ID for instant meetings |                 |                |                | I           | Edit       |
| Attend Live Training                          | Sign-In Email                 | Linked accounts:                                                    |                 |                |                |             |            |
| Video Tutorials                               | User Type                     | Basic 😡                                                             |                 |                |                |             |            |
| NIOWIEUBE Dase                                | Capacity                      | Meeting 300 😡                                                       |                 |                |                |             |            |
|                                               | Language                      | English                                                             |                 |                |                | E           | Edit       |
|                                               | Date and Time                 | Time Zone (GMT+1:00) Budapest                                       |                 |                |                | E           | Edit       |

Tasten "Resources", und dann auf "Download Zoom Client"!

4. Laden Sie das Programm herunter und installieren Sie es dann

| •• | zoom                        |  |
|----|-----------------------------|--|
|    | Join a Meeting              |  |
|    | Sign In                     |  |
|    |                             |  |
|    |                             |  |
|    | Version: 4.6.7 (18176.0301) |  |

5. Öffnen Sie das Programm und klicken Sie auf die Taste "Sign In"

6. Klicken Sie auf die Taste "Sign In with SSO"

| •                   |              |    |   |                       |
|---------------------|--------------|----|---|-----------------------|
| Sign In             | Sign Up Free |    |   |                       |
| Email               |              |    | ٩ | Sign In with SSO      |
| Password            | Forgot?      | or | G | Sign In with Google   |
| 🗹 Keep me signed in | Sign In      |    | f | Sign In with Facebook |
|                     |              |    |   |                       |
| < Back              |              |    |   |                       |

7. Das "Company Domain" ist "semmelweis", klicken Sie auf die Taste "Continue"

| ••     |                                        |          |   |
|--------|----------------------------------------|----------|---|
|        | Sign In with SSO                       |          |   |
|        | Your company domain                    | .zoom.us |   |
|        | <u>I don't know the company domain</u> | Continue | ] |
| < Back |                                        |          |   |

8. Klicken Sie auf Pop-up-Fenster auf "Ja" um mit der Anwendung starten zu können. Wenn nötig, loggen Sie mit SeKA wieder ein. So können Sie die Kontaktliste der Uni erreichen und sich an die Vorlesung schließen

| •••                   | G<br>Home | Chat   | () L<br>Meetings Contacts   | Q Search | BD |
|-----------------------|-----------|--------|-----------------------------|----------|----|
| Directory Channels    |           |        |                             |          |    |
| Company Contacts      |           | BM     | ° Offline<br>Béla Merkely ⊰ |          |    |
| BS <sup>°</sup>       |           | 두 Chat | - Meet                      |          |    |
| ■<br>■                |           |        |                             |          |    |
| BK<br>BM Béla Merkely |           |        |                             |          |    |
|                       |           |        |                             |          |    |
|                       |           |        |                             |          |    |
|                       |           |        |                             |          |    |

|      |                                                       | 🔒 semmelweis.zoom.us                                                                                                    | C                     |         | •         | ð |
|------|-------------------------------------------------------|----------------------------------------------------------------------------------------------------|-----------------------|---------|-----------|---|
|      | My Profile - Zoom                                     |                                                                                                    | Login with SSO - Zoom |         |           | + |
| zoom |                                                       |                                                                                                    |                       | Support | English 👻 |   |
|      | Zoom should launch i<br>Do you want t<br>Copyright 62 | Sign In with SSO n a few seconds. If not, please click button belo o allow this page to open "zoom.us"? Cancel Allow 020 Zoom Video Communications. Inc. All rights reserved. Prince & Lagal Policies | w.                    |         |           |   |

## Einloggen mit MOBIL APP:

Ab den Schritt 6 läuft es ähnlich wie oben

Android: <u>https://play.google.com/store/apps/details?id=us.zoom.videomeetings</u> Apple: <u>https://itunes.apple.com/us/app/id546505307</u>